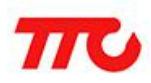

密级:公开资料

# TTC CC2541 开发环境 安装及简介

版本: V1.0.0

深圳市昇润科技有限公司

2016年6月8日

版权所有

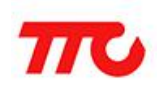

### 目 录

| 1.1. | 安装蓝牙协议栈                        | 2  |
|------|--------------------------------|----|
| 1.2. | 安装 IAR 软件                      | 6  |
| 1.3. | 注册 IAR 编译器                     | 12 |
| 1.4. | 安装 CC2541 Setup_SmartRF_Studio |    |
| 1.5. | 联系我们                           | 18 |

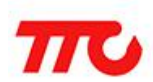

1.1. 安装蓝牙协议栈

1,双击 BLE-CC254x-1.4.1.43908.exe。

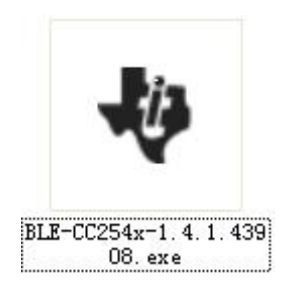

#### 2, 按照提示一步步安装好。

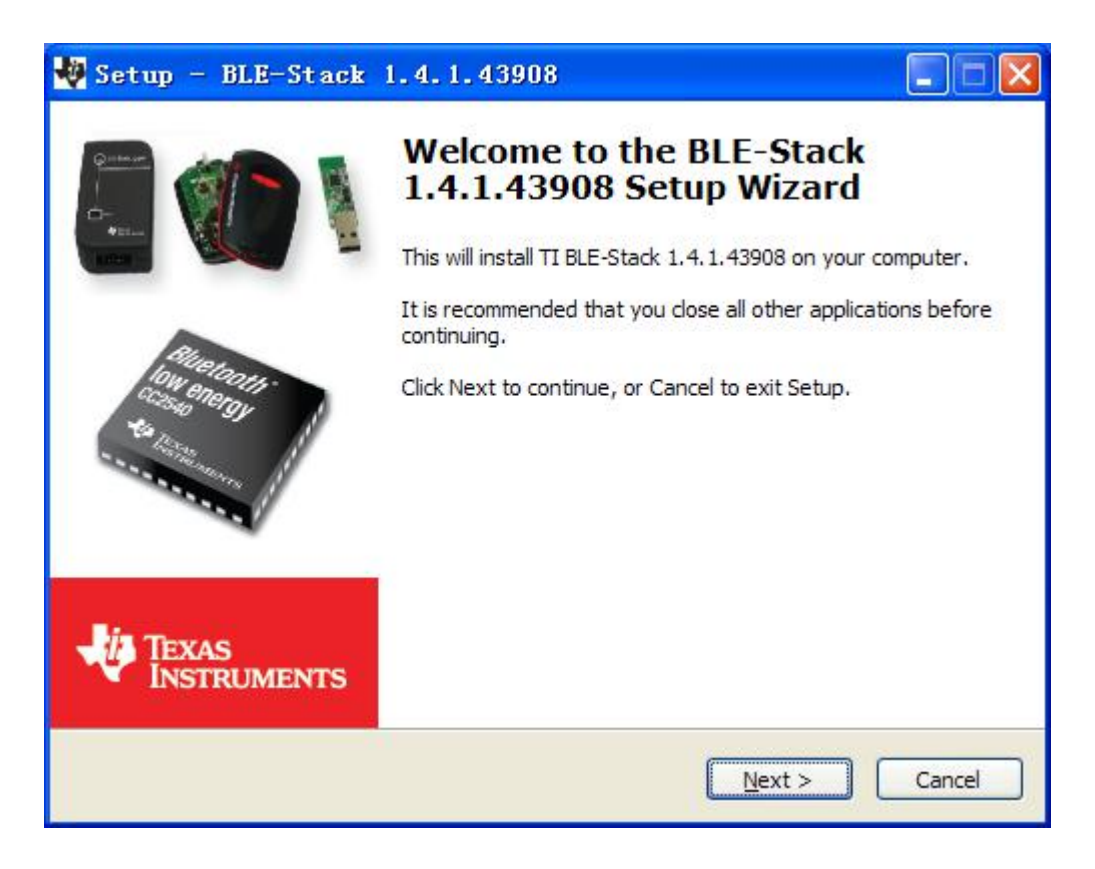

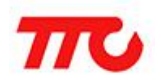

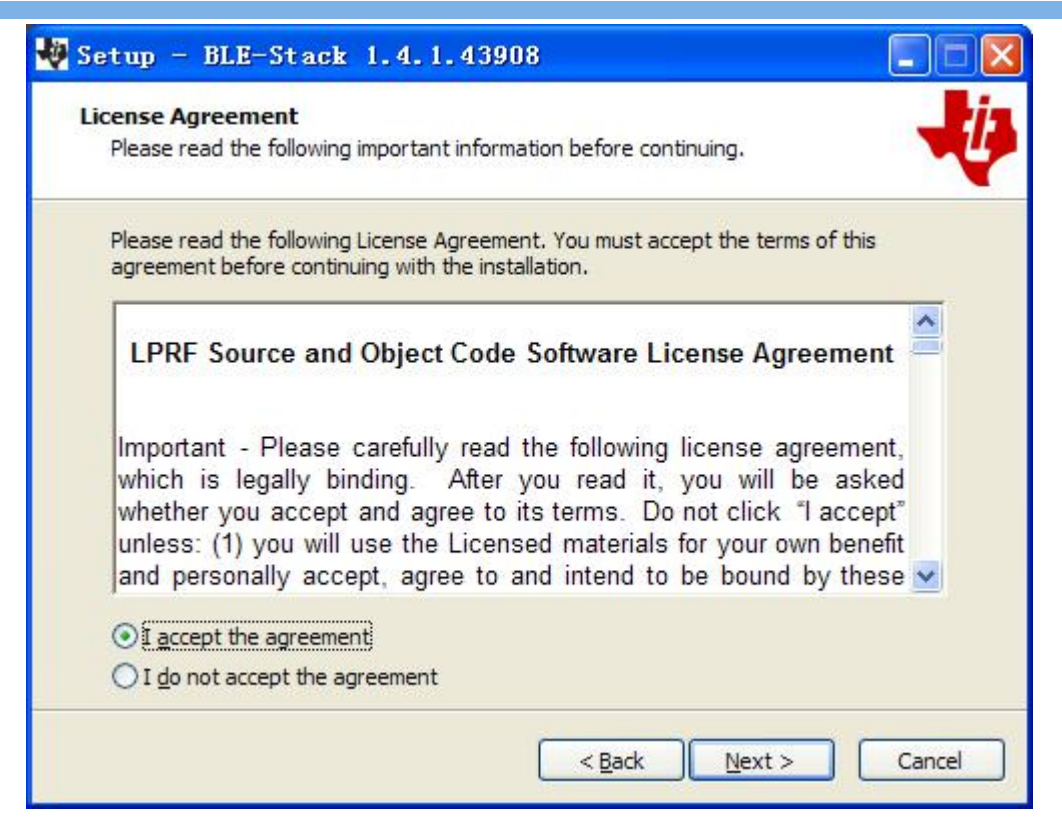

| Setup              | - BLE-Stack                                | 1.4.1.4390              | 8                  |                 |         |
|--------------------|--------------------------------------------|-------------------------|--------------------|-----------------|---------|
| Select De<br>Where | estination Location<br>should BLE-Stack 1. | on<br>.4.1.43908 be in: | stalled?           |                 | -ti     |
| D                  | Setup will install B                       | LE-Stack 1.4.1.4        | 13908 into the fol | lowing folder.  |         |
| To con             | tinue, click Next. If                      | you would like to       | select a differen  | t folder, click | Browse. |
| C:\Te              | xas Instruments\βLE                        | -CC254x-1.4.1.          | 43908              |                 | Browse  |
| At leas            | st 95.4 MB of free di                      | sk space is requii      | red.               |                 |         |
|                    |                                            |                         |                    |                 |         |
|                    |                                            |                         | < <u>B</u> ack     | <u>N</u> ext >  | Cancel  |

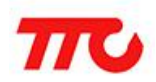

| ady to Install<br>Setup is now ready to begin installing Bl       | E-Stack 1.4.1.43908 on your     | r computer.  |
|-------------------------------------------------------------------|---------------------------------|--------------|
| Click Install to continue with the installat change any settings. | tion, or click Back if you want | to review or |
| Destination location:<br>C:\Texas Instruments\BLE-CC254>          | (-1.4.1.43908                   | ^            |
|                                                                   |                                 |              |
| 3                                                                 |                                 | >            |

| 🏘 Setup - BLE-Stack 1.4.1.43908                                                        |        |
|----------------------------------------------------------------------------------------|--------|
| Installing<br>Please wait while Setup installs BLE-Stack 1.4.1.43908 on your computer. | -U     |
| Extracting files<br>C:\\Accessories\HexFiles\CC2541DK_BIM_SensorTagOadImgA.hex         |        |
|                                                                                        |        |
|                                                                                        |        |
|                                                                                        |        |
|                                                                                        |        |
|                                                                                        |        |
|                                                                                        | Cancel |

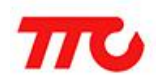

TTC CC2541 开发环境安装及简介

| BTool                     |        | <u> 1999</u> | □ ×    |
|---------------------------|--------|--------------|--------|
| Installing BTool          |        |              | - i    |
| BTool is being installed. |        |              |        |
| Please wait               |        |              |        |
|                           |        |              |        |
|                           |        |              |        |
|                           |        |              |        |
|                           |        |              |        |
|                           |        |              |        |
|                           | Cancel | < Back       | Next > |

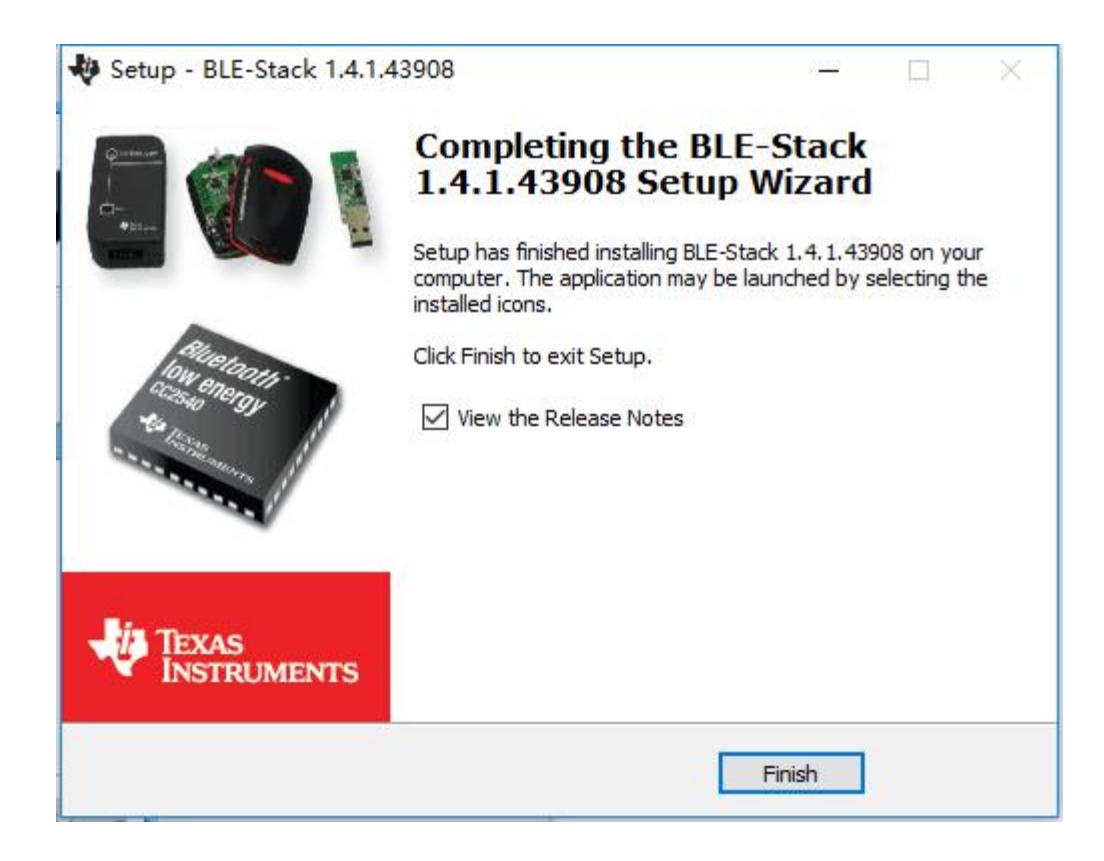

在点击"Finish"按钮后,安装完成。

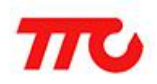

1.2. 安装 IAR 软件

双击 EW8051-9101-Autorun.exe。

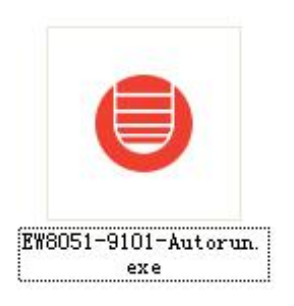

按提示一步步安装好。

| 🛑 IAR Embedd | ed Vorkbench                                                   |        |
|--------------|----------------------------------------------------------------|--------|
|              | Extracting files to temporary folder                           |        |
|              | J<br>Extracting doc\ew\doc\infocenter\images\buttons\video.png |        |
| SYSTEMS      | Installation progress                                          |        |
|              | Install                                                        | Cancel |

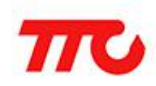

选择 Install IAR Embedded Workbench®

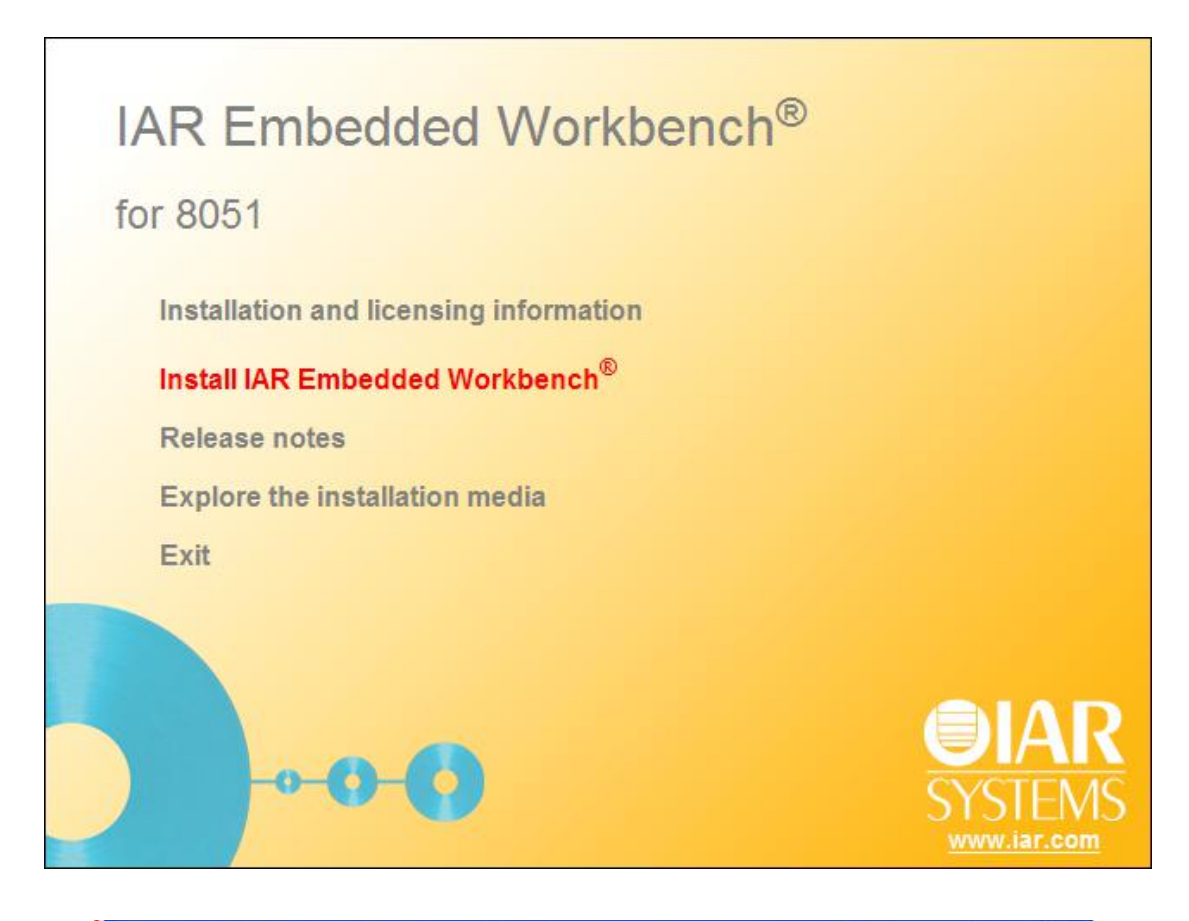

| IAR Embedded Workbench for 8051 - InstallShield W 📃 🗖 🔀                                                                                               |
|----------------------------------------------------------------------------------------------------|
| Preparing Setup<br>Please wait while the InstallShield Wizard prepares the setup.                                                                     |
| IAR Embedded Workbench for 8051 Setup is preparing the InstallShield Wizard, which will guide you through the rest of the setup process. Please wait. |
|                                                                                                    |
|                                                                                                    |
| InstallShield                                                                                                    |

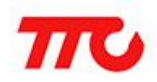

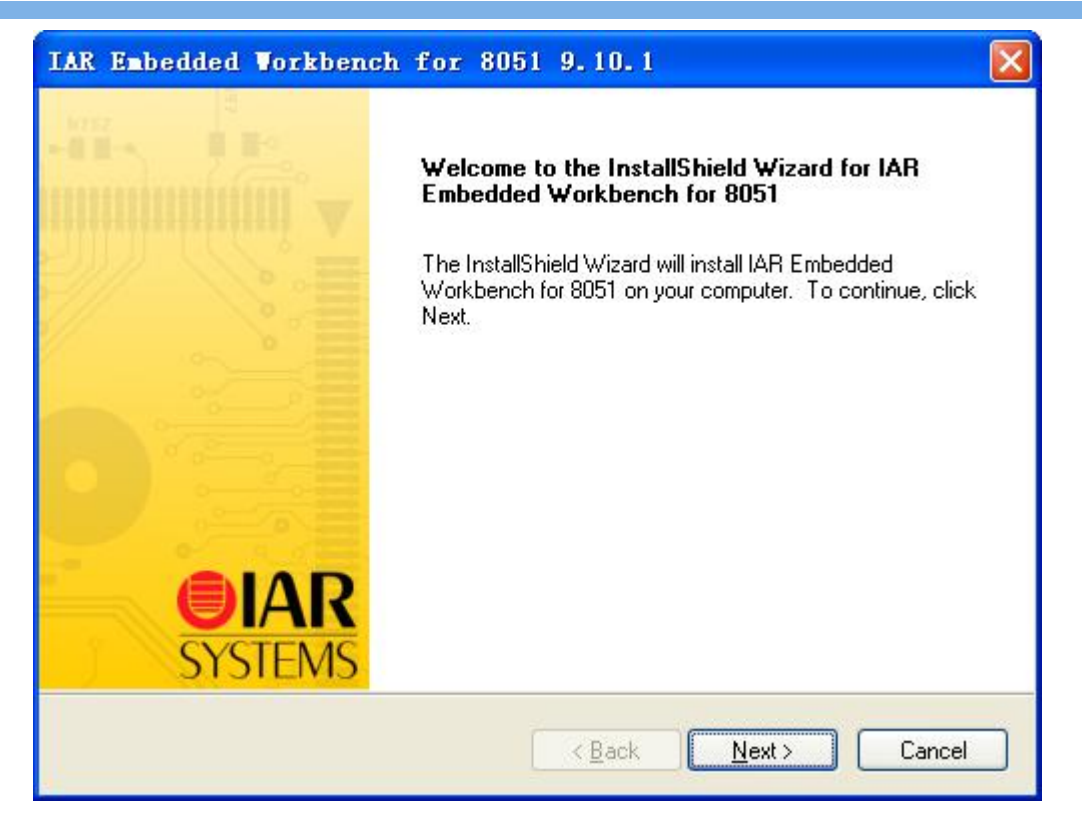

| IAR Embedded Workbench for 8051 9.10.1                                                                                                    |              |
|----------------------------------------------------------------------------------------------------|--------------|
| License Agreement<br>Please read the following license agreement carefully.                                                                                                    | IAR<br>STEMS |
| SOFTWARE LICENSE AGREEMENT<br>Concerning the Products: IAR Embedded Workbench?and visualSTATE?from IAR<br>Systems AB                                                                                                    |              |
| PREAMBLE<br>THIS SOFTWARE LICENSE AGREEMENT ("THE AGREEMENT") APPLIES TO<br>PRODUCTS LICENSED BY IAR SYSTEMS AB INCLUDING ANY OF ITS<br>SUBSIDIARIES ("IAR SYSTEMS") OR DISTRIBUTORS ("IAR DISTRIBUTORS"), TO<br>YOU ("THE LICENSEE"). |              |
| C - C - C - IAB C - C - IAB C - C - IAB C - C - IAB C - C - IAB C - C - IAB C - C - IAB C - C - IAB C - C - IAB C - C - C - C - C - C - C - C - C - C                                                                                  |              |
| < <u>B</u> ack <u>N</u> ext > Car                                                                                                    | ncel         |

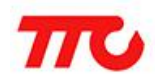

| IAR Embedde                  | d Vorkbench for                              | 8051        | 9.10.1          |                    |                        |
|------------------------------|----------------------------------------------|-------------|-----------------|--------------------|------------------------|
| Setup Type<br>Select the set | up type to install.                          |             |                 |                    | <b>EIAR</b><br>SYSTEMS |
| Please select                | a setup type.                                |             |                 |                    |                        |
| ⊙ <u>Complete</u>            | All program features will be                 | e installed | d. (Requires ti | ne most disk space | r]                     |
| O Cu <u>s</u> tom            | Select which program feat<br>advanced users. | tures you   | ı want installe | d. Recommended     | for                    |
| InstallShield                |                                              |             | < <u>B</u> ack  | <u>N</u> ext >     | Cancel                 |

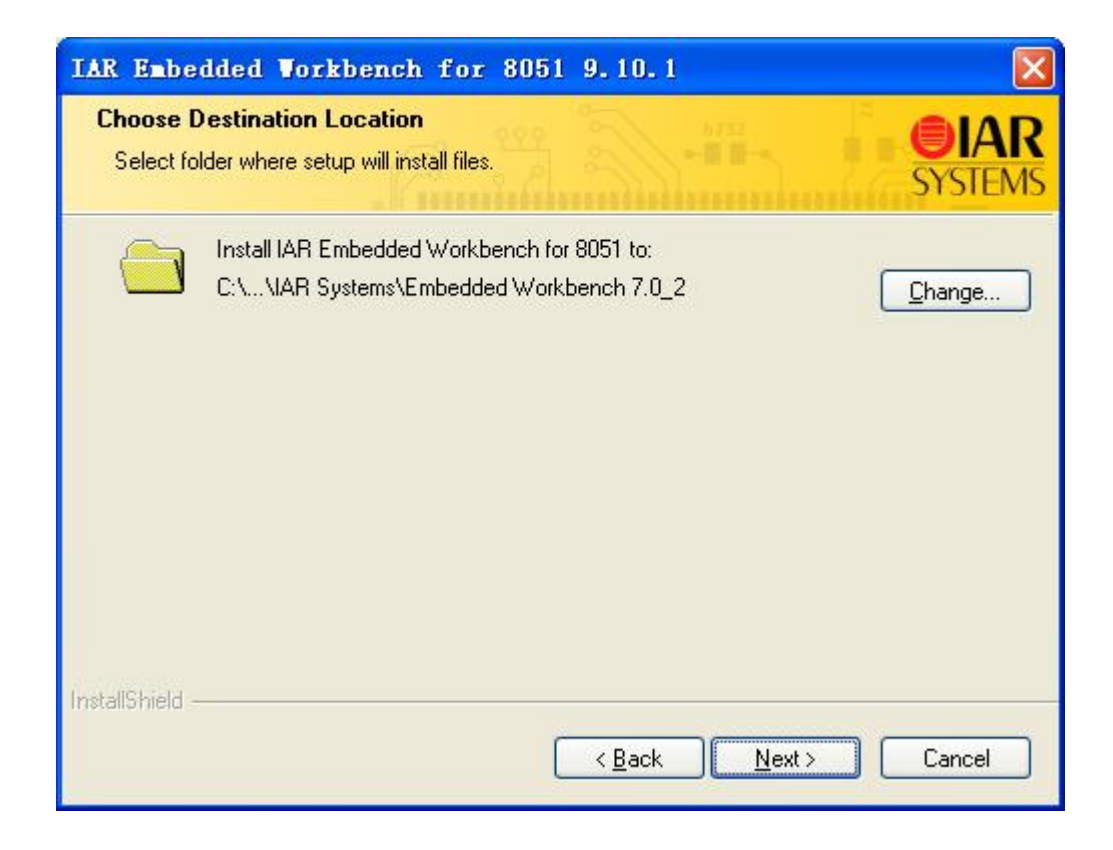

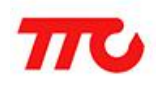

| IAR Embedded Workbench for 8051 9.                                                                                  | 10.1                                          |
|----------------------------------------------------------------------------------------------------|-----------------------------------------------|
| Ready to Install the Program<br>The wizard is ready to begin installation.                                          | <b>OIAR</b><br>SYSTEMS                        |
| Click Install to begin the installation.<br>If you want to review or change any of your installation<br>the wizard. | on settings, click Back. Click Cancel to exit |
| InstallShield                                                                                                    | Back Install Cancel                           |

| IAR Embedded Workbench for 8051 9.10.1                                         |                        |
|--------------------------------------------------------------------------------|------------------------|
| Setup Status                                                                   | <b>OIAR</b><br>SYSTEMS |
| IAR Embedded Workbench for 8051 is configuring your new software installation. |                        |
| Installing                                                                     |                        |
| C:\\8051\src\lib\EW8051-library-source.exe                                     |                        |
| (11                                                                            |                        |
|                                                                                |                        |
|                                                                                |                        |
|                                                                                |                        |
|                                                                                |                        |
|                                                                                | Cancel                 |

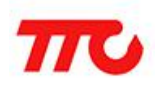

IAR Embedded Vorkbench for 8051 - InstallShield Vizard
Image: Start and Start and Start a

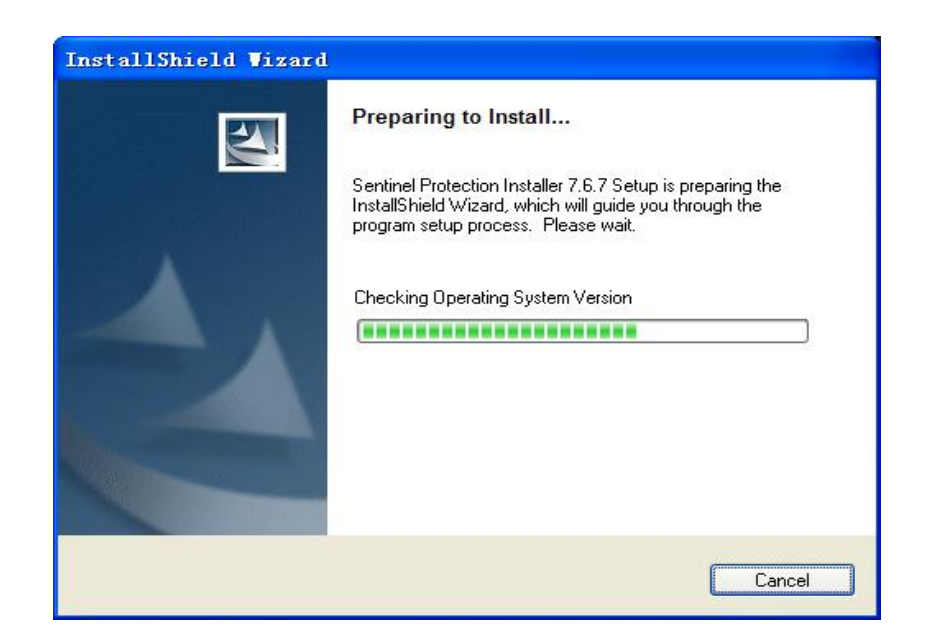

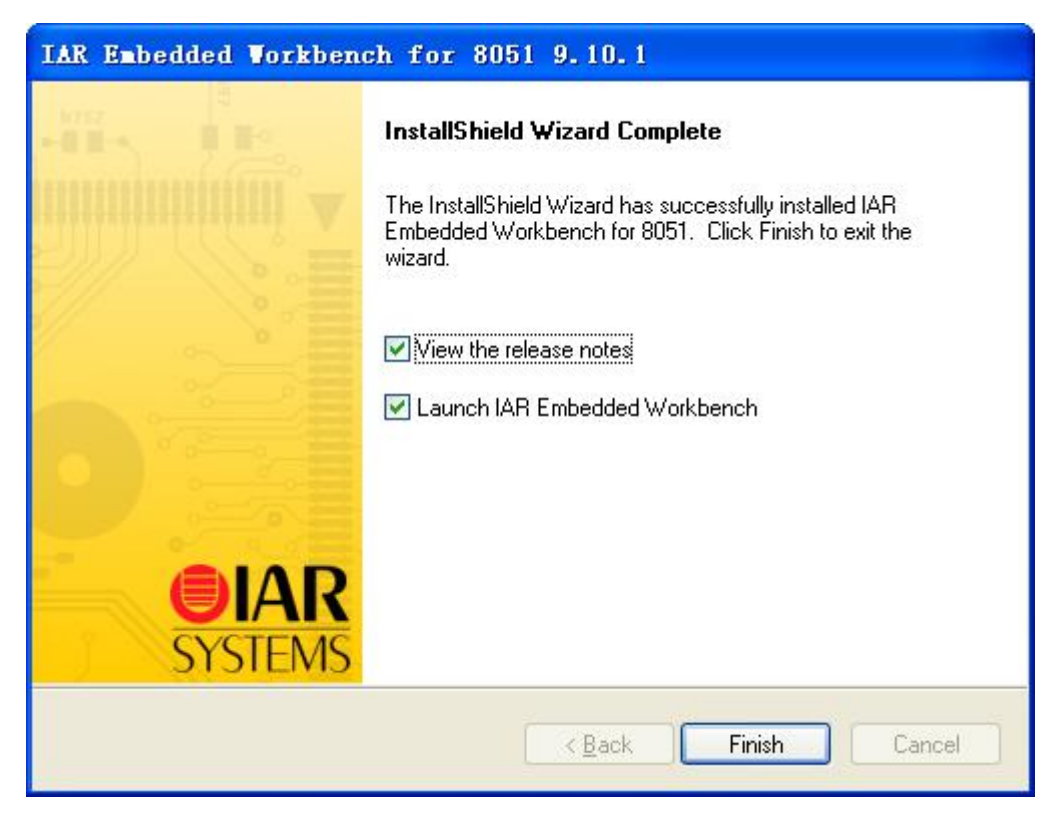

点击"Finish"按钮之后, IAR 编译器安装完成了。

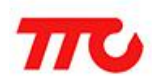

#### 1.3. 注册 IAR 编译器

双击 IARkg\_Unis.exe。

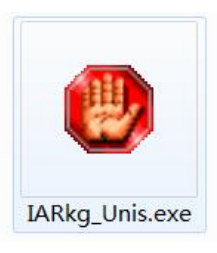

步骤如下:

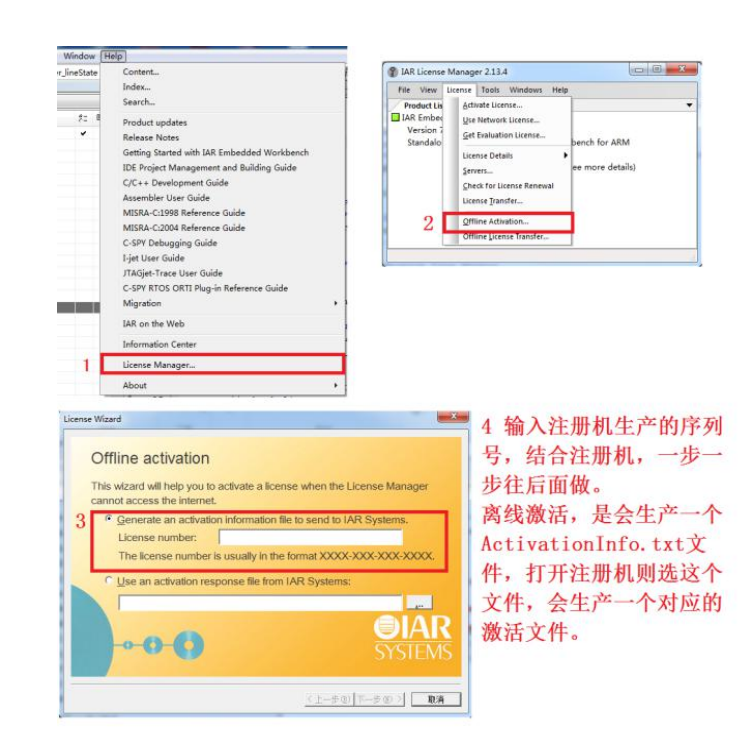

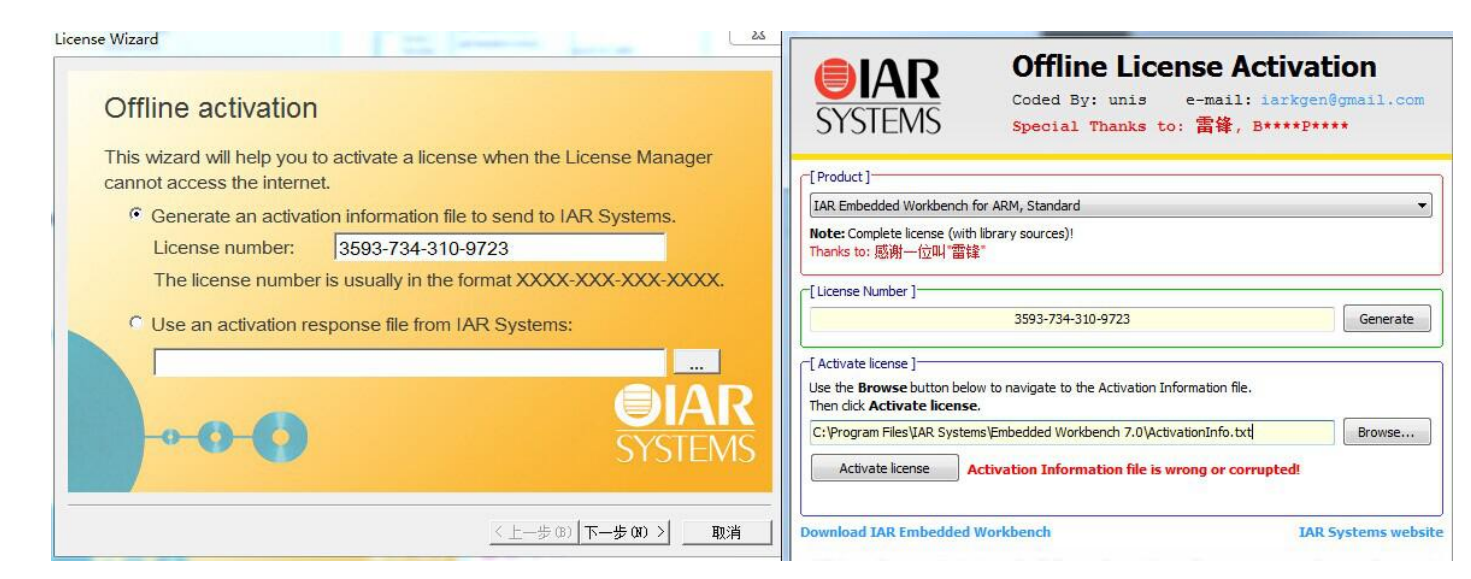

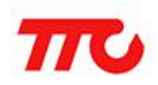

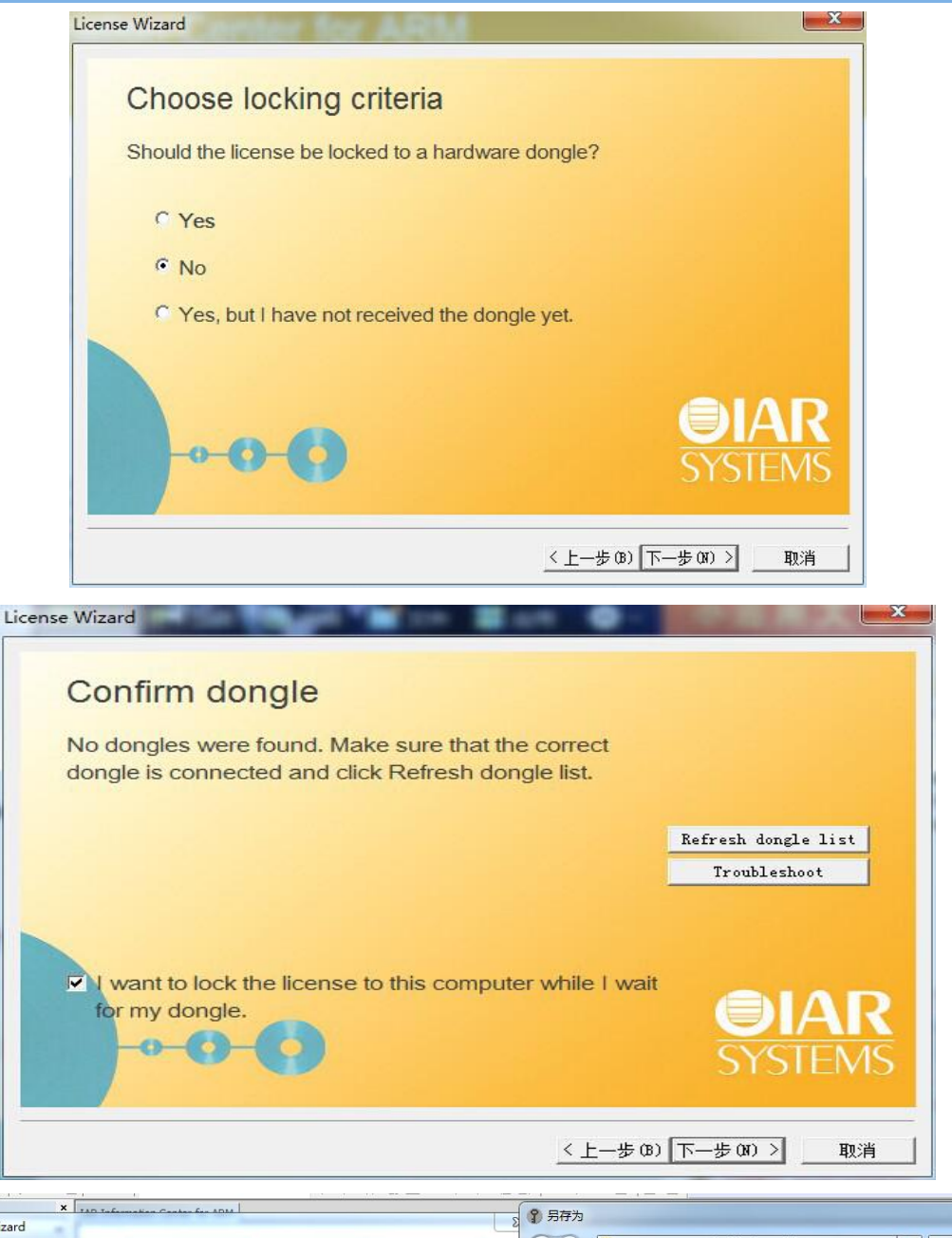

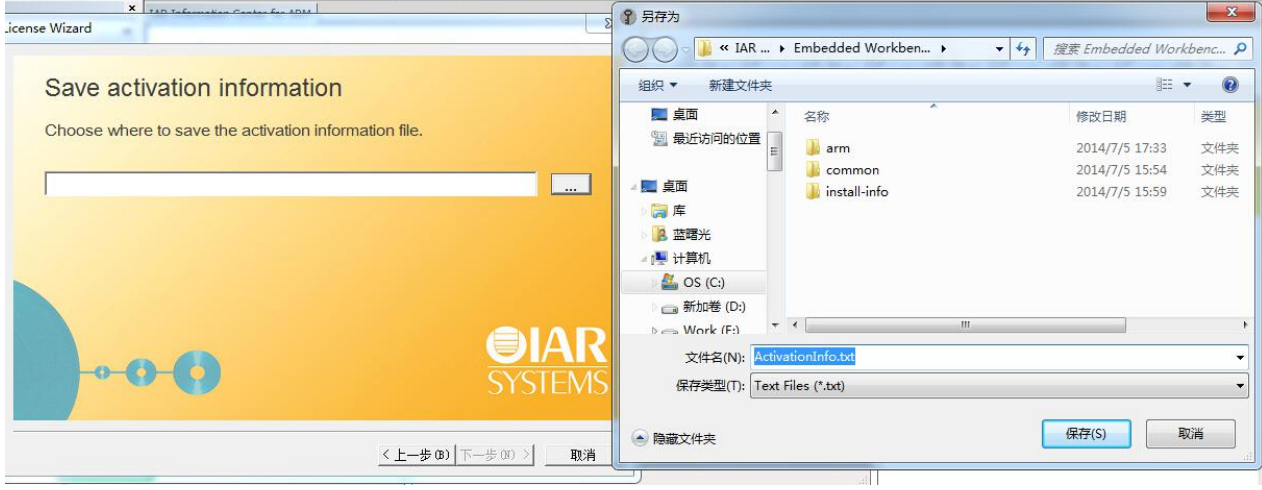

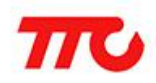

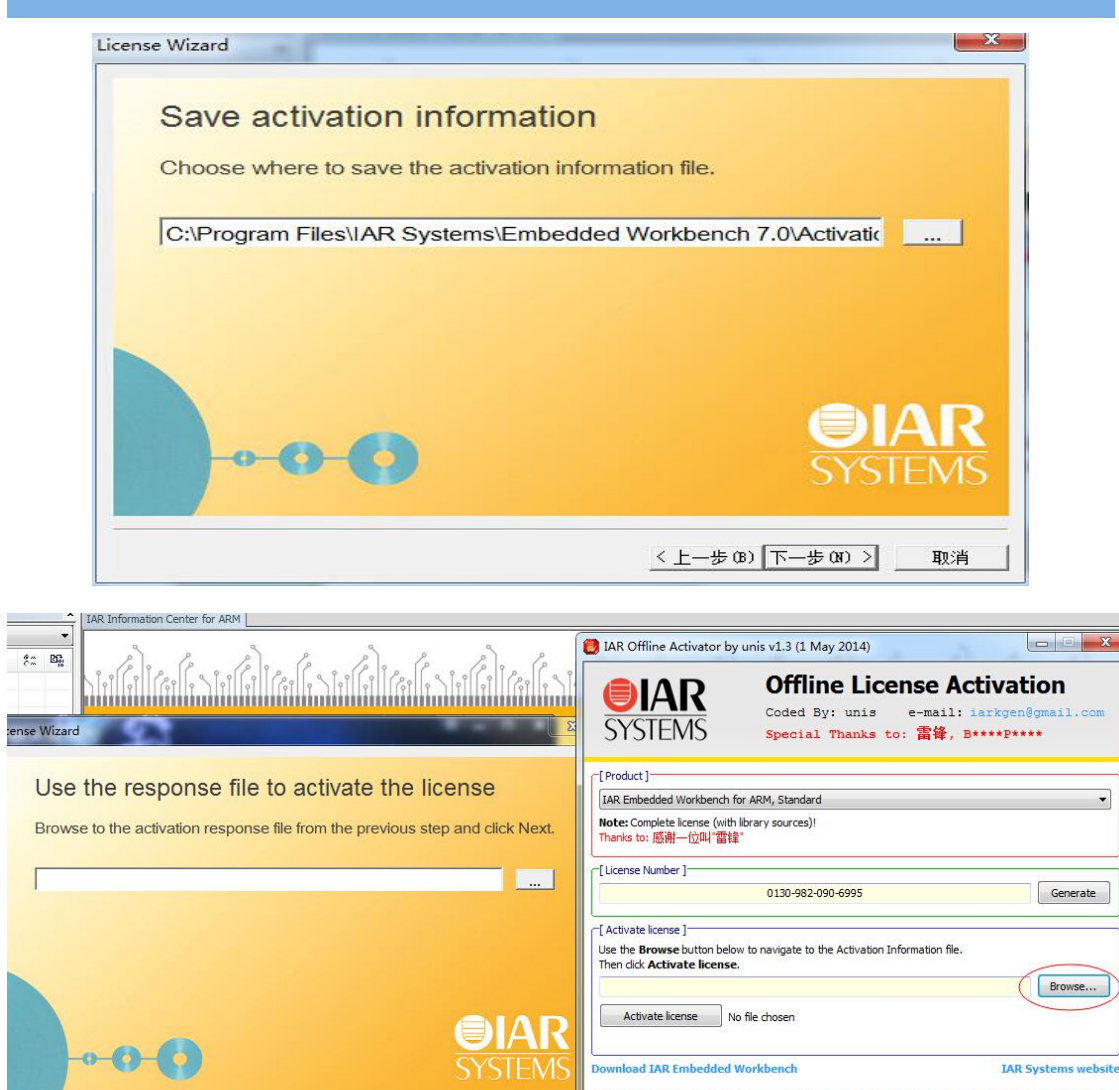

This release is intended for educational purpose only, and must not be used for product development or any other kind of commercial use !!!

|                       | 大       |                   |             | III 🔹 📶   |
|-----------------------|---------|-------------------|-------------|-----------|
| 🚺 下载                  | ▲ 名称    | ^                 | 修改日期        | 类型        |
| 📃 桌面                  | a a     | rm                | 2014/7/5 17 | 33 文件夹    |
| 3 最近访问的位置             | E 10 co | ommon             | 2014/7/5 15 | 54 文件夹    |
|                       | 🔒 in    | istall-info       | 2014/7/5 15 | 59 文件夹    |
| 重 桌面                  | A       | ctivationInfo.txt | 2014/7/5 17 | 38 TXT 文件 |
| i 计算机<br>备 OS (C:)    |         |                   |             |           |
|                       |         |                   |             |           |
| 新加卷 (D:)<br>Work (E:) |         |                   |             |           |

< 上一步 (B) | 下一步 (II) > | 取消

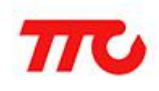

#### TTC CC2541 开发环境安装及简介

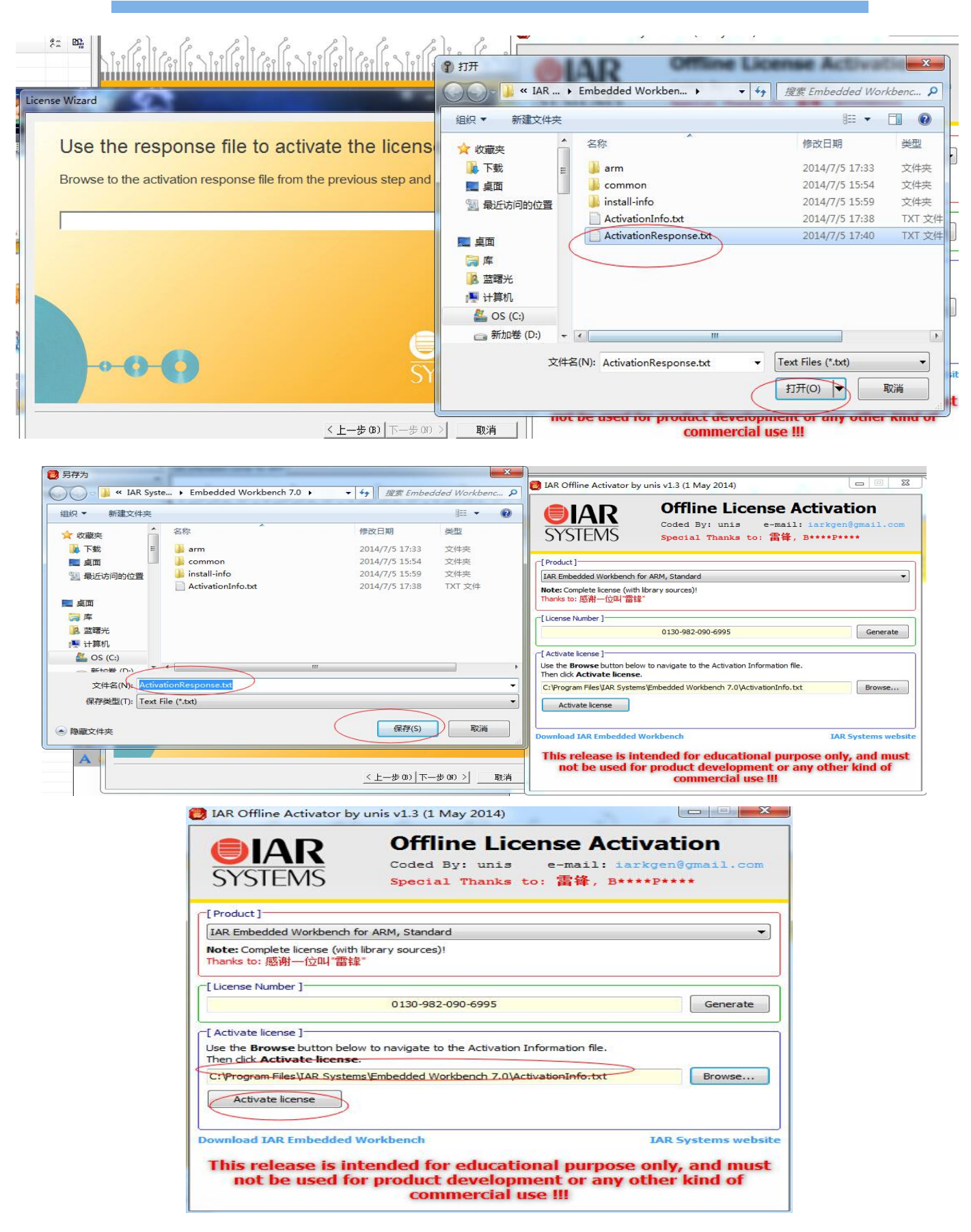

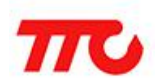

1.4. 安装 CC2541 Setup\_SmartRF\_Studio 双击 Setup\_SmartRF\_Studio\_7-1.8.0(CC2541 烧录软件).exe。

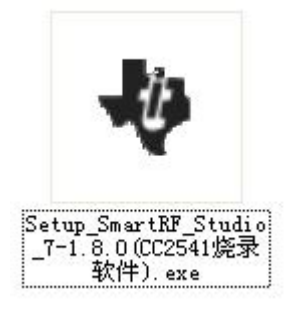

按照提示一步一步安装。

| SmartRF Studio 7 - InstallShield Vizard                                                                                  |                |
|----------------------------------------------------------------------------------------------------|----------------|
| <b>Preparing Setup</b><br>Please wait while the InstallShield Wizard prepares the setup.                                 | 22             |
| SmartRF Studio 7 Setup is preparing the InstallShield Wizard, which will guide y rest of the setup process. Please wait. | ou through the |
|                                                                                                    |                |
|                                                                                                    |                |
| InstallShield                                                                                                    | Cancel         |

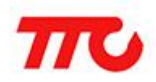

| Select Features<br>Select the features setup will install.                                              |                                         |
|----------------------------------------------------------------------------------------------------|-----------------------------------------|
| Select the features you want to install, and deset                                                      | ect the features you want to uninstall. |
| 0.00 MB of space required on the C drive<br>22434.11 MB of space available on the C drive<br>reliShield |                                         |

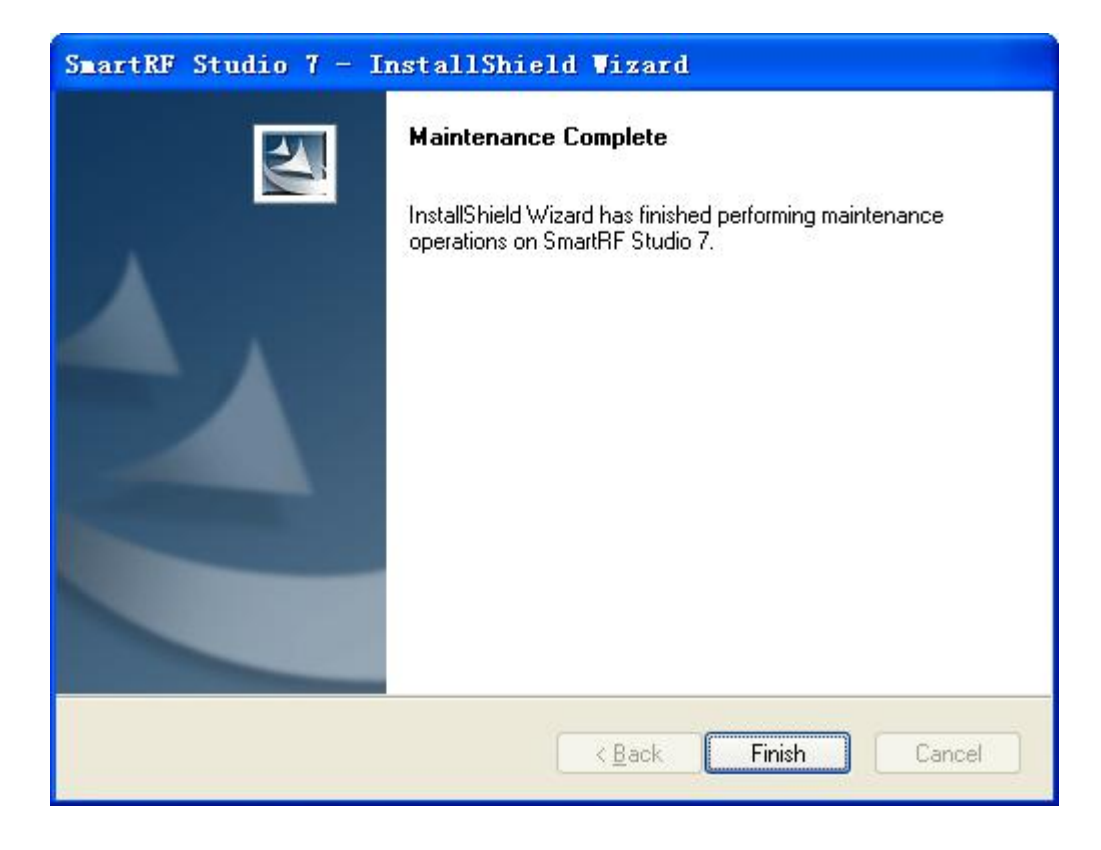

点击 Finsh 安装完毕。

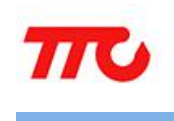

## 1.5. 联系我们

#### 深圳市昇润科技有限公司

- 地址:广东省深圳市南山区西丽镇龙珠四路金谷创业园 B 栋 6 楼 601-602
- 总机: 0755-86233846
- 传真: 0755-82970906
- E-mail: lds@mcu168.com
- 官方网站: <u>www.tuner168.com</u>
- 阿里巴巴: <u>http://shop1439435278127.1688.com</u>

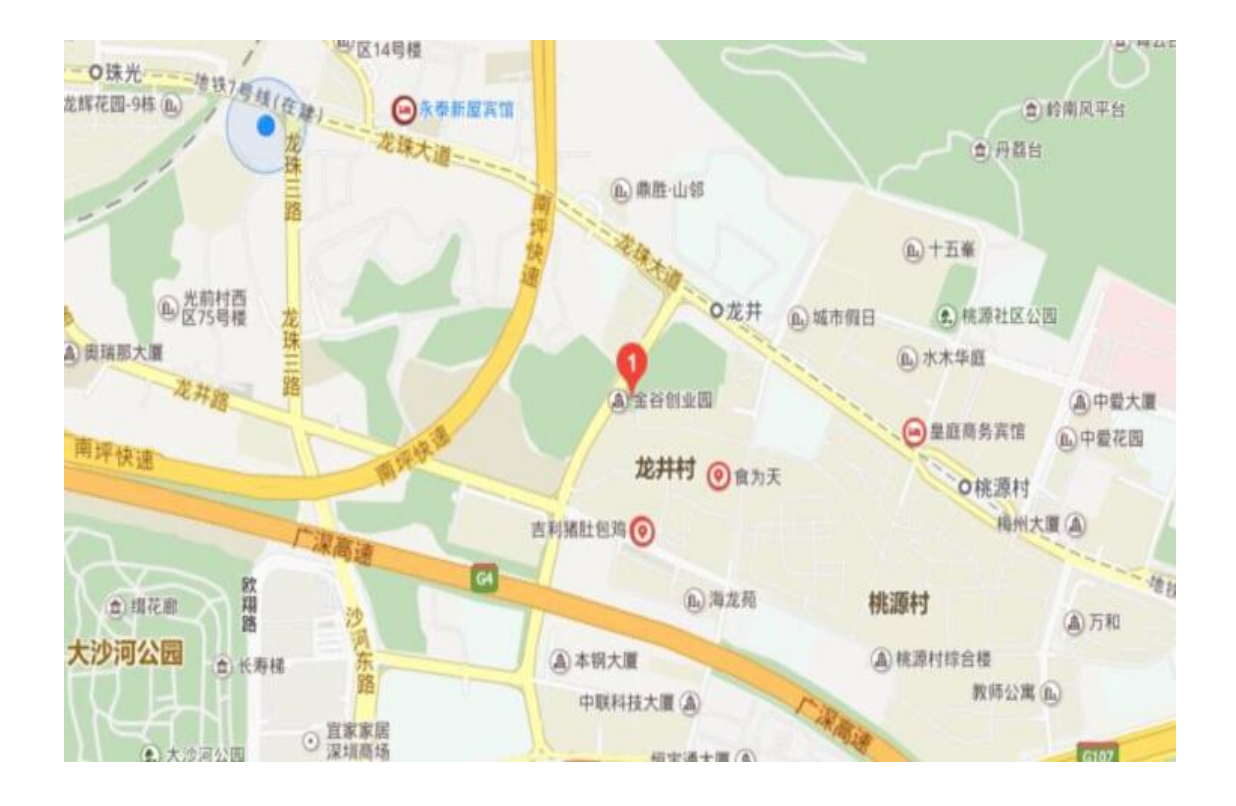